**Broadcasting in SFG** 

### **Step By Step Process**

### Table of Contents

| Author Details       | . 1 |
|----------------------|-----|
| Overview             | . 2 |
| Implementation Steps | . 2 |
| Usage Details        | . 8 |

### **Author Details**

- Kavyasudha V (kavyav12@in.ibm.com), Senior Staff Software Engineer, WW B2B And Commerce Client Support
- Derek Tucker, Senior Software Engineer IBM Sterling File Gateway

## **Overview**

Sterling File Gateway is an application for transferring files between partners using different protocols, file naming conventions, and file formats. Use Sterling File Gateway for movement of large and high-volume file transfers, with end-to-end visibility of file movement in a process-oriented and highly-scalable framework that alleviates file transfer challenges, such as protocol and file brokering, automation, and data security.

Sterling File Gateway supports integration with Sterling Integrator protocol adapters and mailboxing, Sterling Control Center, Connect:Direct and Connect:Enterprise Unix server products. Sterling File Gateway, which is delivered atop the Sterling Integrator platform with a unique application URL, provides single sign on access to the Sterling Integrator admin console through menu selection.

Broadcast / publish type message patterns are quite common. Many customers publish the financial information and they generate information using an opinion or article on some company or topic and they have a set of customers have bought access to such information and their job is to send the article to all those who have subscribed to it. This causes a broadcast like scenario.

Other common scenarios happen in various retail / manufacturing scenarios where a company wants to send a certain job out for "bid". The job is broadcast to many providers and the originator waits for some set of providers to get back to them and they choose one and then move forward. The most common of these is to "tender" a load to trucking companies and have the trucking company respond to the tender offer with a price they would charge to the movement of goods the tender describes.

Messages can be shared with multiple consumers using this feature of broadcasting in SFG. This document will help in simplifying the steps required to achieve this.

- Implementation Steps
- Usage Details

# Implementation Steps

1. Create **Partner groups** in Sterling File Gateway that will contain all **consumers** who should receive the file when broadcast is done. Note these partner groups. In this case it's - ConBroadCastGroup1 and ConBroadCastGroup2. The related Consumer partners in this group are CONS1, CONS2 and CONS3, CONS4 respectively as shown below:

| Manage Groups                                                                                                    |                                                                                              |
|----------------------------------------------------------------------------------------------------|----------------------------------------------------------------------------------------------|
| Select a group to view its partners.                                                                                                    |                                                                                              |
|                                                                                                    |                                                                                              |
|                                                                                                    | 8                                                                                            |
| Sterling File Gateway Groups 🔦                                                                                                    | <ul> <li>Partners that belong to the Selected Group *</li> </ul>                             |
| All Partners                                                                                                    | CONS1                                                                                        |
| ConBroadCastGroup1                                                                                                    | CONS2                                                                                        |
| ConBroadCastGroup2                                                                                                    |                                                                                              |
| ileGatewayDemoGroup                                                                                                    |                                                                                              |
| new_comm_part                                                                                                    |                                                                                              |
| ProdBroadCastGroup                                                                                                    |                                                                                              |
|                                                                                                    |                                                                                              |
|                                                                                                    |                                                                                              |
|                                                                                                    |                                                                                              |
| 📲 Create 🛛 🌋 Do                                                                                                    | elete 🚺 Refresh 🛛 🗛 Add Partner                                                              |
| Treate X D                                                                                                    | elete 🗘 Refresh Add Partner                                                                  |
| Groups Partners                                                                                                    | elete C Refresh Add Partner                                                                  |
| Groups Partners                                                                                                    | elete C Refresh Add Partner                                                                  |
| Groups Partners Manage Groups Select a group to view its partners.                                                                                                    | elete C Refresh Add Partner                                                                  |
| Groups Partners Manage Groups Select a group to view its partners.                                                                                                    | elete C Refresh Add Partner                                                                  |
| Groups Partners<br>Manage Groups<br>Select a group to view its partners.                                                                                                    | elete Refresh Add Partner                                                                    |
| Groups Partners<br>Manage Groups<br>Select a group to view its partners.                                                                                                    | elete Refresh Add Partne                                                                     |
| Groups Partners<br>Manage Groups<br>Select a group to view its partners.                                                                                                    | Partners that belong to the Selected Group A                                                 |
| Groups Partners<br>Manage Groups<br>Select a group to view its partners.                                                                                                    | Partners that belong to the Selected Group A<br>CONS3<br>CONS4                               |
| Groups Partners Manage Groups Select a group to view its partners.  Sterling File Gateway Groups II Partners ConBroadCastGroup1 ConBroadCastGroup2                                                        | Add Partner Add Partner Add Partner  Partners that belong to the Selected Group  CONS3 CONS4 |
| Groups Partners Manage Groups Select a group to view its partners.  Sterling File Gateway Groups All Partners ConBroadCastGroup1 ConBroadCastGroup2 ideGatewayDemoGroup                                   | Partners that belong to the Selected Group A       CONS3       CONS4                         |
| Groups Partners Manage Groups Select a group to view its partners.  Sterling File Gateway Groups All Partners ConBroadCastGroup1 ConBroadCastGroup2 FileGatewayDemoGroup New comm. part                   | Add Partner Add Partner  Partners that belong to the Selected Group  CONS3 CONS4             |
| Groups Partners Manage Groups Select a group to view its partners.  Sterling File Gateway Groups All Partners ConBroadCastGroup1 ConBroadCastGroup2 ileGatewayDemoGroup new_comm_part backBroadCastGroup. | Add Partner Add Partner Add Partner Add Partner CONS3 CONS4                                  |
| Groups Partners Manage Groups Select a group to view its partners.  Sterling File Gateway Groups Ul Partners ConBroadCastGroup1 ConBroadCastGroup2 ileGatewayDemoGroup ew_comm_part rodBroadCastGroup     | Add Partner  Add Partner  Partners that belong to the Selected Group   CONS3 CONS4           |

### 2. Broadcast Routing Channel Template

Create a **dynamic routing channel template** with the following configurations:

**2a.** Go to Routes > Templates. Then click on Create. In this case, we have created a template called - "DynamicBroadcastingFromFact". Since we have to create a dynamic template, select Dynamic in Type tab for "Template Type" as shown in the following screenshot.

There are two ways to Broadcast messages in SFG:

- A message can be broadcast to all members of an SFG Partner Group, and the group can be identified by setting the 'ConsumerBroadcastGroup' fact.

- A message can be broadcast to a set of consumers identified dynamically by a business process.

In this test, we have selected "Facts in producer file structure" for "What will determine the consumer?"

#### as follows:

Template Name: DynamicBroadcastingFromFact

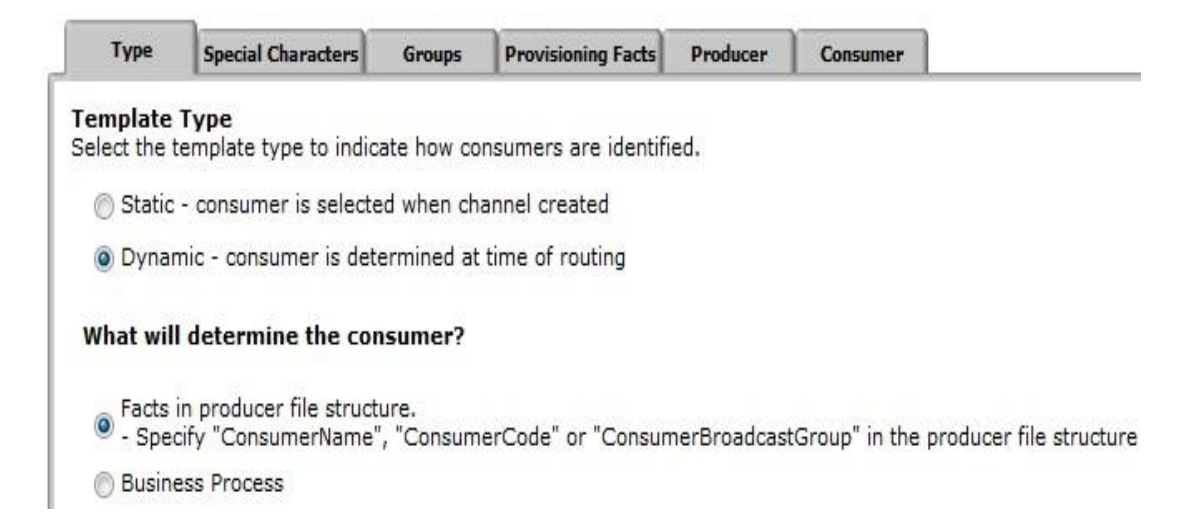

**2b.** Select your preferences for special character handling. In this case we have selected None. **Template Name:** DynamicBroadcastingFromFact

| Туре      | Special Characters                    | Groups       | Provisioning Facts      | Producer   | Consumer |
|-----------|---------------------------------------|--------------|-------------------------|------------|----------|
| Select    | al Characters<br>how special characte | ers in the p | roducer filename sho    | buld       |          |
| None      |                                       |              |                         |            |          |
| 🔘 Substit | ute characters individ                | lually       |                         |            |          |
| Replace   | e characters then om                  | it consecut  | ive replacements        |            |          |
| Remov     | e characters                          |              |                         |            |          |
| Remov     | e Microsoft(R) Windo                  | ws invalid o | characters / $ = * ? '$ | ' < >  ; % |          |
| Remov     | e UNIX(R) invalid cha                 | aracters / ; | \`!#\$&* ;'"?           | < >        |          |
| ~ -       |                                       |              |                         | -          |          |

**2c.** Select the respective Producer and Consumer Groups. In this case we are using a Producer Partner Group called - "ProdBroadCastGroup".

Template Name: DynamicBroadcastingFromFact

| Туре               | Special Characters     | Groups       | Provisioning Facts | Producer | Consumer                               |
|--------------------|------------------------|--------------|--------------------|----------|----------------------------------------|
| Groups<br>Identify | groups eligible to use | e this templ | late               |          |                                        |
| Producer Gr        | oups                   |              |                    |          | Consumer Groups                        |
| ProdBroad          | lCastGroup             |              |                    |          | ConBroadCastGroup<br>ConBroadCastGroup |

**2d.** Please note that the fact **ConsumerBroadcastGroup** does not have to be set as a provisioning fact here. it can also be set as a producer file structure file name pattern. If the ConsumerBroadcastGroup is set by the file name pattern in the producer file structure, the producer specifies the name of the File Gateway Partner Group in the name of the file they upload.

Template Name: DynamicBroadcastingFromFact

| Type                         | Special Characters                                                     | Groups                                | Provisioning Facts                           | Producer | Consumer |
|------------------------------|------------------------------------------------------------------------|---------------------------------------|----------------------------------------------|----------|----------|
| Provis<br>Declare<br>provide | ioning Facts (option<br>Provisioning facts he<br>values for these fact | onal)<br>ere. The us<br>ts at the tir | er will be asked to<br>me of creating a rout | ting     |          |
| channe                       | l.                                                                     |                                       |                                              |          |          |
| channe<br>Fact Name          | Display Label                                                          | Descriptio                            | on                                           |          |          |

**2e.** In the Producer Tab, select the Pattern for Producer Mailbox Path according to your preference. As explained in the previous step, we can set "ConsumerBroadcastGroup,myFileName" in the file name pattern group fact name as follows in the Producer File Structure Window. We can have the producer file structure as follows so that we populate two facts from the original file name as this will allow the files sent to consumers to have a dynamic name. Under this approach, producers would send files with names following the format - "ConsumerGroupName\_RealFileName". Please note that we will be setting the delivery channel to use the new 'myFileName' fact to name the file sent to consumers.

Template Name: DynamicBroadcastingFromFact

| Туре                            | Special Characters                                                      | Groups                            | Provisioning Facts           | Producer | Consumer |
|---------------------------------|-------------------------------------------------------------------------|-----------------------------------|------------------------------|----------|----------|
| De<br>of                        | oducer Mailbox and<br>scribe the pattern for<br>files placed in the pro | d Files<br>producer<br>oducer mai | mailbox and the stru<br>Ibox | ucture   |          |
| \${Produce                      | rName}                                                                  |                                   |                              |          |          |
| oducer File                     | Structure                                                               |                                   |                              |          |          |
| Producer F<br>Text<br>File name | ile Type :<br>pattern as regula                                         | r express                         | ion :                        |          |          |
| (.+)_(.+)                       |                                                                         |                                   |                              |          |          |
| File name p                     | pattern group fact nar                                                  | mes, comm                         | a delimited :                |          |          |
| Consumer                        | BroadcastGroup,myF                                                      | ileName                           |                              |          |          |
|                                 |                                                                         |                                   |                              |          |          |

**2f.** In the Consumer tab, you have to add the Delivery Channel Description and set the Pattern for Consumer Mailbox Path according to your preference. Also set the Consumer File Structure with the file name format you prefer. In this case we have set this as - "\${myFileName}" for our testing. We can set the File name to be dynamic as follows to use the 'myFileName' fact collected in the Producer File Structure

Template Name: DynamicBroadcastingFromFact

| Consumer Delivery Channels<br>Delivery channels describe the pattern for consumer<br>mailbox and the structure of files placed in the consumer<br>mailbox<br>Delivery Channel Description<br>Text | Туре         | Special Characters     | Groups        | Provisioning Facts     | Producer | Consumer |
|----------------------------------------------------------------------------------------------------|--------------|------------------------|---------------|------------------------|----------|----------|
| Consumer Delivery Channels<br>Delivery channels describe the pattern for consumer<br>mailbox and the structure of files placed in the consumer<br>mailbox<br>relivery Channel Description         | Type         |                        | dioups        | [Provisioning races]   | rioducer |          |
| Delivery channels describe the pattern for consumer<br>mailbox and the structure of files placed in the consumer<br>mailbox                                                                       | Co           | nsumer Delivery C      | hannels       |                        |          |          |
| Pelivery channels describe the pattern for consumer<br>mailbox  Delivery Channel Description  Text                                                                                                |              | livery channels descr  | ibe the pat   | ttern for consumer     |          |          |
| Delivery Channel Description                                                                                                    |              | albox and the structu  | re of files i | alaced in the consumer | ner      |          |
| Delivery Channel Description                                                                                                    | r 💛 ma       | allbox and the structu | re or mes p   | placed in the consum   | her      |          |
| elivery Channel Description                                                                                                    | ma           | allbox                 |               |                        |          |          |
| Delivery Channel Description                                                                                                    |              |                        |               |                        |          |          |
| Delivery Channel Description                                                                                                    |              |                        |               |                        |          |          |
| Fext 1                                                                                                    | Delivery Cha | nnel Description       |               |                        |          |          |
| Text                                                                                                    |              |                        |               |                        |          |          |
|                                                                                                    | fext         |                        |               |                        |          |          |

| /t/ConsumerName]/Ishew                                                                                                 |                                                              |
|----------------------------------------------------------------------------------------------------|--------------------------------------------------------------|
| /\${Consumentame}/indox                                                                                                |                                                              |
| If checked, mailboxes matching this patt                                                                               | ern may be created on demand                                 |
| If checked, the delivery channel will atte                                                                             | mpt to deliver over consumer listening protocol if available |
|                                                                                                    |                                                              |
| Consumer File Structures                                                                                               |                                                              |
|                                                                                                    |                                                              |
| Create or edit your file structures here                                                                               |                                                              |
| Create or edit your file structures here                                                                               |                                                              |
| Create or edit your file structures here                                                                               |                                                              |
| Create or edit your file structures here                                                                               |                                                              |
| Create or edit your file structures here                                                                               |                                                              |
| Create or edit your file structures here                                                                               | Save                                                         |
| Create or edit your file structures here                                                                               | Save Cancel                                                  |
| Create or edit your file structures here                                                                               | Save Cancel                                                  |
| Create or edit your file structures here                                                                               | Save Cancel                                                  |
| Create or edit your file structures here                                                                               | Save Cancel                                                  |
| Create or edit your file structures here  Edit  Consumer File Structure  Consumer File Type :                          | Save Cancel                                                  |
| Create or edit your file structures here  Edit  Consumer File Structure  Consumer File Type : Text                     | Save Cancel                                                  |
| Create or edit your file structures here                                                                               | Save Cancel                                                  |
| Create or edit your file structures here  Edit  Consumer File Structure  Consumer File Type : Text  File name format : | Save Cancel                                                  |

### 2g. Complete screen shot of the Routing Channel Template

**Routing Channel Template:** 

Template Name: DynamicBroadcastingFromFact

Consumer Identification: Dynamic

Special Character Handling: No special character handling is specified

**Provisioning Fact List:** 

¬
<sup>™</sup>Group Permissions:

Producer Group: ProdBroadCastGroup

Consumer Group: ConBroadCastGroup2

Consumer Group: ConBroadCastGroup1

Producer Mailbox Path: /\${ProducerName}

```
\forall \forall \mathsf{Producer File Structure: Text}(.+)_(.+)
```

▼ Layer: Text

File name pattern as regular expression: (.+)\_(.+)

File name pattern group fact names, comma delimited: ConsumerBroadcastGroup,myFileName

Consumer Mailbox Path: /\${ConsumerName}/Inbox

Consumer Mailbox: Not created at runtime

Consumer Protocol: protocol or mailbox

▼ Layer: Text

File name format: \${myFileName}

**3.** As mentioned in **step 2c**, the Producer Partner Group we are using is ProdBroadCastGroup. The producer from this group used for this test is prodBroadcast. So, the related mailbox for this producer is /prodBroadcast.

4. Create a Routing Channel with this RCT - DynamicBroadcastingFromFact and having partner prodBroadcast as producer which will send the file.

| Routing Channel Template : | DynamicBroadcastingFromFact | 1 |
|----------------------------|-----------------------------|---|
| Producer :                 | prodBroadcast               |   |
|                            |                             |   |
|                            |                             |   |

### **Usage Details**

1. myfilegateway OR a FTP Client can be used to upload the file to the Producer mailbox (prodBroadcast) for broadcasting this file. Please note that the file that has to be routed should match the Producer File Structure we have configured in the Routing Channel Template. So, we have tried uploading the files - "ConBroadCastGroup1\_PerfStats.pdf" and "ConBroadCastGroup2\_AnnualReport.doc" for this test as follows in the producer mailbox in the myfilegateway UI (In Upload Files Tab):

|                                                                                     | Upload Files                                                                                                    | Download Files   | Reports                         |         |
|-------------------------------------------------------------------------------------|----------------------------------------------------------------------------------------------------|------------------|---------------------------------|---------|
| U <b>pload a fil</b><br>Specify mailb                                               | e<br>oox file and re                                                                                                    | naming pattern   |                                 |         |
| Mailbox P                                                                           | ath: /                                                                                                    |                  |                                 |         |
| 1                                                                                   | File : Choos                                                                                                    | se File ConBroad | ICastGroup1_PerfStat            | s.pdf   |
| Rename File                                                                         | e As :                                                                                                    |                  |                                 |         |
|                                                                                     |                                                                                                    |                  |                                 |         |
| Send                                                                                |                                                                                                    | ver a lesson les |                                 |         |
|                                                                                     | Start file                                                                                                    | upload           |                                 |         |
|                                                                                     | and the second second sec |                  |                                 |         |
| File Activity                                                                       | Upload Files                                                                                                    | Download Files   | Reports                         |         |
| File Activity<br>Upload a file<br>Specify mailb                                     | Upload Files<br>e<br>ox file and ren                                                                                                    | Download Files   | Reports                         |         |
| File Activity<br>Upload a file<br>Specify mailb<br>Mailbox P                        | Upload Files                                                                                                    | Download Files   | Reports                         |         |
| File Activity<br>Upload a file<br>Specify mailb<br>Mailbox P                        | Upload Files<br>e<br>ox file and ren<br>ath : /<br>File : Choose                                                                                                    | Download Files   | Reports<br>astGroup2_AnnualRepo | ort.doc |
| File Activity<br>Upload a file<br>Specify mailb<br>Mailbox P<br>Rename File         | Upload Files<br>e<br>ox file and ren<br>ath : /<br>File : Choose<br>As :                                                                                                    | Download Files   | Reports<br>astGroup2_AnnualRepo | ort.doc |
| File Activity<br>Upload a file<br>Specify mailb<br>Mailbox P<br>Rename File         | Upload Files<br>ox file and ren<br>ath : /<br>File : Choose<br>As :                                                                                                    | Download Files   | Reports<br>astGroup2_AnnualRepo | ort.doc |
| File Activity<br>Upload a file<br>Specify mailb<br>Mailbox P<br>Rename File<br>Send | Upload Files                                                                                                    | Download Files   | Reports                         | ort.doc |

**2.** Once the file is routed, have a look at the last step in the event details from filegateway UI as shown in the following screenshot.

| Search C | riteria | Arrived File     | Route       | Delivery       |                |                    |    |
|----------|---------|------------------|-------------|----------------|----------------|--------------------|----|
| The numb | er of s | earch results fo | ound: 2     |                |                |                    |    |
| Reviewed | Status  | Producer         | Original Fi | ile Name 🍸     |                | Discovery Time     |    |
| × -      | Routed  | l prodBroadcas   | t ConBroad  | CastGroup2_Ani | nualReport.doc | 09/06/2013 20:57:0 | 01 |
|          | Routed  | l prodBroadcas   | st ConBroad | CastGroup1_Per | fStats.pdf     | 09/06/2013 20:57:0 | 01 |

| Event Code | Time *                 | Description                                                                                                    |
|------------|------------------------|----------------------------------------------------------------------------------------------------|
| FG_0408    | 09/06/2013<br>16:32:43 | Arrived File has Started.                                                                                                    |
| FG_0404    | 09/06/2013<br>16:32:43 | Producer partner is 'prodBroadcast'.                                                                                                    |
| FG_0425    | 09/06/2013<br>16:32:43 | User 'prodbroadcast' sent the Arrived File named<br>[ <u>ConBroadCastGroup2_AnnualReport.doc]</u> to mailbox '/prodBroadcast'<br>(Details include MessageId=194, FileSize=20 bytes, Dataflow=[ <u>664</u> ],<br>Workflow=[ <u>293381</u> ]).                                                          |
| FG_0409    | 09/06/2013<br>16:32:43 | Arrived File is now Determining Routes.                                                                                                    |
| FG_0501    | 09/06/2013<br>16:32:43 | For 'Producer & Mailbox' there are 1 routing channel(s).                                                                                                    |
| FG_0505    | 09/06/2013<br>16:32:43 | The following 1 route(s) will be run:                                                                                                    |
| FG_0503    | 09/06/2013<br>16:32:43 | Candidate Route: Send Producer Payload<br>[ConBroadCastGroup2 AnnualReport.doc] from ProducerCode<br>'prodBroadcast' to ConsumerCode '[No Value for ConsumerCode]' using<br>Routing Channel Template [DvnamicBroadcastingFromFact] which matched<br>Producer File Structure 'Text{(.+)_(.+)}'         |
| FG_0502    | 09/06/2013<br>16:32:43 | For 'Producer Payload [ <u>ConBroadCastGroup2</u> <u>AnnualReport.doc</u> ]' there are candidate route(s), listed below.                                                                                                    |
| FG_0504    | 09/06/2013<br>16:32:43 | Route: Send Producer Payload [ <u>ConBroadCastGroup2 AnnualReport.doc</u> ]<br>from ProducerCode 'prodBroadcast' to ConsumerCode '[No Value for<br>ConsumerCode]' using Routing Channel Template<br>[ <u>DvnamicBroadcastingFromFact</u> ] which matched Producer File Structure<br>'Text{(.+)_(.+)}' |
| FG_0410    | 09/06/2013<br>16:32:43 | Arrived File is now Routing.                                                                                                    |
| FG_0602    | 09/06/2013<br>16:32:43 | Extracting producer file with 1 layer(s): Text{(.+)_(.+)}.                                                                                                    |
| FG_0401    | 09/06/2013<br>16:32:43 | Fact discovered: ConsumerBroadcastGroup = "{ConBroadCastGroup2}".                                                                                                    |
| FG_0401    | 09/06/2013<br>16:32:43 | Fact discovered: myFileName = "{AnnualReport.doc}".                                                                                                    |
| FG_0605    | 09/06/2013<br>16:32:43 | Extracted TEXT Layer from file 'ConBroadCastGroup2_AnnualReport.doc'.                                                                                                    |
| FG_0411    | 09/06/2013             | Arrived File is now Routed.                                                                                                    |

| Karrived File Events   |                        |                                                                                                    |  |  |  |  |
|------------------------|------------------------|----------------------------------------------------------------------------------------------------|--|--|--|--|
| Event Code             | Time *                 | Description                                                                                                    |  |  |  |  |
| FG_0 <mark>4</mark> 08 | 09/06/2013<br>16:32:43 | Arrived File has Started.                                                                                                    |  |  |  |  |
| FG_0404                | 09/06/2013<br>16:32:43 | Producer partner is 'prodBroadcast'.                                                                                                    |  |  |  |  |
| FG_0425                | 09/06/2013<br>16:32:43 | Jser 'prodbroadcast' sent the Arrived File named<br>[ <u>ConBroadCastGroup1_PerfStats.pdf</u> ] to mailbox '/prodBroadcast' (Details<br>include MessageId=195, FileSize=20 bytes, Dataflow=[ <u>665</u> ], Workflow=<br>[ <u>293382]</u> ).                                                        |  |  |  |  |
| FG_0409                | 09/06/2013<br>16:32:43 | Arrived File is now Determining Routes.                                                                                                    |  |  |  |  |
| FG_0501                | 09/06/2013<br>16:32:43 | For 'Producer & Mailbox' there are 1 routing channel(s).                                                                                                    |  |  |  |  |
| FG_0502                | 09/06/2013<br>16:32:43 | For 'Producer Payload [ <u>ConBroadCastGroup1 PerfStats.pdf</u> ]' there are 1 candidate route(s), listed below.                                                                                                    |  |  |  |  |
| FG_0503                | 09/06/2013<br>16:32:43 | Candidate Route: Send Producer Payload<br>[ConBroadCastGroup1 PerfStats.pdf] from ProducerCode 'prodBroadcast' to<br>ConsumerCode '[No Value for ConsumerCode]' using Routing Channel<br>Template [DvnamicBroadcastingFromFact] which matched Producer File<br>Structure 'Text{(.+)_(.+)}'         |  |  |  |  |
| FG_0505                | 09/06/2013<br>16:32:43 | The following 1 route(s) will be run:                                                                                                    |  |  |  |  |
| FG_0504                | 09/06/2013<br>16:32:43 | Route: Send Producer Payload [ <u>ConBroadCastGroup1_PerfStats.pdf</u> ] from<br>ProducerCode 'prodBroadcast' to ConsumerCode '[No Value for<br>ConsumerCode]' using Routing Channel Template<br>[ <u>DvnamicBroadcastingFromFact</u> ] which matched Producer File Structure<br>'Text{(.+)_(.+)}' |  |  |  |  |
| FG_0410                | 09/06/2013<br>16:32:43 | Arrived File is now Routing.                                                                                                    |  |  |  |  |
| FG_0602                | 09/06/2013<br>16:32:43 | Extracting producer file with 1 layer(s): Text{(.+)_(.+)}.                                                                                                    |  |  |  |  |
| FG_0401                | 09/06/2013<br>16:32:43 | Fact discovered: ConsumerBroadcastGroup = "{ConBroadCastGroup1}".                                                                                                    |  |  |  |  |
| FG_0401                | 09/06/2013<br>16:32:43 | Fact discovered: myFileName = "{PerfStats.pdf}".                                                                                                    |  |  |  |  |
| FG_0605                | 09/06/2013<br>16:32:43 | Extracted TEXT Layer from file 'ConBroadCastGroup1_PerfStats.pdf'.                                                                                                    |  |  |  |  |
| FG_0411                | 09/06/2013<br>16:32:45 | Arrived File is now Routed.                                                                                                    |  |  |  |  |

**3.** For reference, you can also have a look at the related Process IDs (293384, 293385, 293386 and 293387 - in this case) of the BP - **FileGatewaySendMessage** (which takes care of sending the file to listening consumers) in Sterling B2B Integrator UI. Since our 2 Consumer Partner groups have 2 consumers each in it (CONS1,CONS2 and CONS3,CONS4 respectively as mentioned in step 1), the message will be broadcasted to these 4 consumer mailboxes. So, there will be 4 instances of this BP which gets triggered to add the files to these mailboxes as follows:

| Status   | ID            | Name                   | State     | Started                  | Ended                    | Deadline | Parent/<br>Child | Expires |
|----------|---------------|------------------------|-----------|--------------------------|--------------------------|----------|------------------|---------|
| <b>I</b> | <u>293387</u> | FileGatewaySendMessage | Completed | 09/06/2013<br>4:32:44 PM | 09/06/2013<br>4:32:45 PM | None     |                  | 🕕 info  |
| ø        | <u>293386</u> | FileGatewaySendMessage | Completed | 09/06/2013<br>4:32:44 PM | 09/06/2013<br>4:32:45 PM | None     |                  | () info |
| Ø        | <u>293385</u> | FileGatewaySendMessage | Completed | 09/06/2013<br>4:32:44 PM | 09/06/2013<br>4:32:44 PM | None     |                  | 1 info  |
| Ś        | <u>293384</u> | FileGatewaySendMessage | Completed | 09/06/2013<br>4:32:44 PM | 09/06/2013<br>4:32:44 PM | None     |                  | 1 info  |

4. From the Mailbox Add Service step of these 4 instances of this BP, Messageld can be obtained from ProcessData and Status Report as follows :
<Messageld>196</Messageld>
<Messageld>197</Messageld>
<Messageld>198</Messageld>
<Messageld>198</Messageld>
<Messageld>199</Messageld>

### **Execute Business Process**

Name: FileGatewaySendMessage Instance ID: 293385 Service Name: Mailbox Add Service Status Report:

MailboxAddService: added messageid=196 createDateTime=2013-09-06 16:32:44.62

#### Execute Business Process

Name: FileGatewaySendMessage Instance ID: 293384 Service Name: Mailbox Add Service Status Report:

MailboxAddService: added messageid=197 createDateTime=2013-09-06 16:32:44.622

#### Execute Business Process

Name: FileGatewaySendMessage Instance ID: 293386 Service Name: Mailbox Add Service Status Report:

MailboxAddService: added messageid=198 createDateTime=2013-09-06 16:32:44.723

#### Execute Business Process

Name: FileGatewaySendMessage Instance ID: 293387 Service Name: Mailbox Add Service

Status Report:

MailboxAddService: added messageid=199 createDateTime=2013-09-06 16:32:44.723

**5.** The time (16:32:45 PM) at which the file is routed is almost the same time the file/message got created under the Consumer mailboxes. You can check this in Deployment - Mailboxes - Messages Page. These routed files will be added with the name of **AnnualReport.doc** and **PerfStats.pdf** as configured in the Consumer File Structure in the Routing Channel Template.

# Message Management

| Select | Name ▲ ▼      | ld ▲ ▼ | Created A V               | Size ▲ ▼ | Mailbox 🔺 🔻  |  |
|--------|---------------|--------|---------------------------|----------|--------------|--|
| Pedit  | PerfStats.pdf | 197    | 09/06/2013 4:32:44 PM IST | 20       | /CONS1/Inbox |  |
| Pedit  | PerfStats.pdf | 198    | 09/06/2013 4:32:44 PM IST | 20       | /CONS2/Inbox |  |

# Message Management Messages 1-2 of 2

| Select | Name 🔺 🔻         | ld ▲ ▼ | Created A 🔻               | Size ▲ ▼ | Mailbox 🔺 🔻  |
|--------|------------------|--------|---------------------------|----------|--------------|
| Pedit  | AnnualReport.doc | 196    | 09/06/2013 4:32:44 PM IST | 20       | /CONS3/Inbox |
| Pedit  | AnnualReport.doc | 199    | 09/06/2013 4:32:44 PM IST | 20       | /CONS4/Inbox |